# Instalace a aktivace TiGo EET

Kroky potřebné pro správnou funkci programu TiGo v prostředí EET.

- 1. instalace certifikátu do Windows
- 2. nastavení programu TiGo pro EET

#### 1. Instalace certifikátu do prostředí Windows

Podmínkou pro správné fungování EET je instalace Vašeho osobního certifikátu do počítače, na kterém budete provozovat pokladnu TiGo. Pokud generujete certifikát na jiném počítači, než kde je program TiGo, tak je nutné si uložit soubor s koncovkou \*.p12 např. 01000004.p12.

Cerifikát nainstalujete tak, že jej spustíte na pokladně jako kterýkoliv jiný program.

Otevřte složku s umístěním certifikátu.

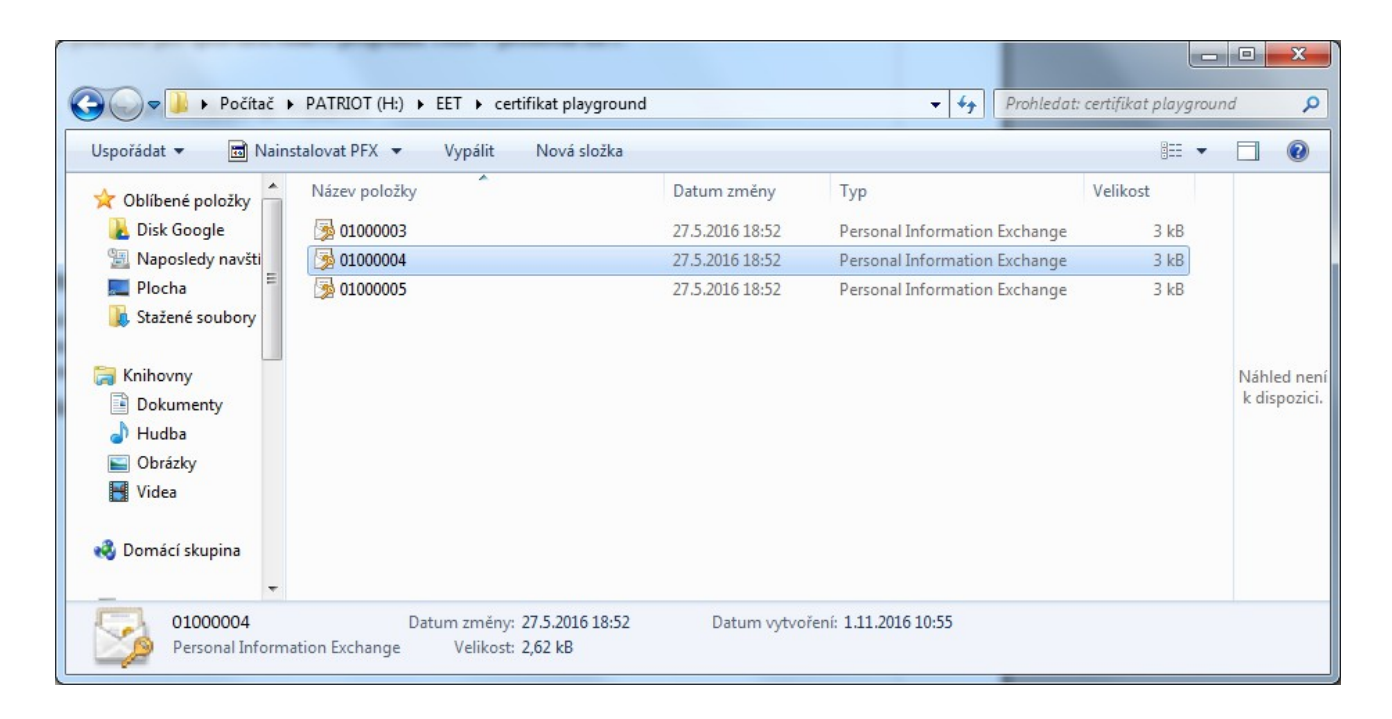

2x klikněte na certifikát (v tomto případě na soubor 01000004).

Objeví se výzva průvodce certifikátu

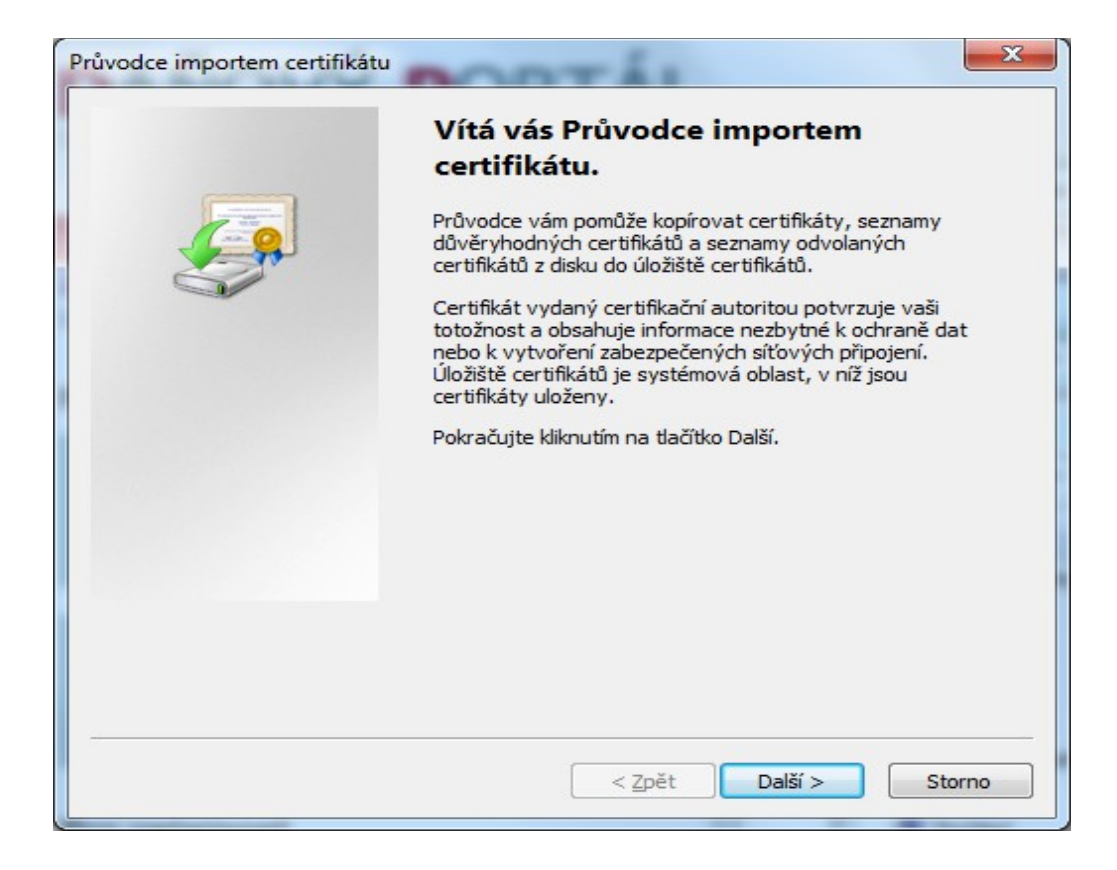

Klikněte na Další, zobrazí se soubor (certifikát), který chcete importovat.

| mpo     | rtovat soubor                                                                                    |
|---------|--------------------------------------------------------------------------------------------------|
| 2       | adejte soubor, který chcete importovat.                                                          |
| 1       | lázev souboru:                                                                                   |
|         | D:\EET\danovy portal\certifikat sep\315675511.p12 Procházet                                      |
| F       | oznámka: V jednom souboru je možné uložit více než jeden certifikát v následujících<br>ormátech: |
|         | Formát Personal Information Exchange - PKCS č. 12 (PFX, P12)                                     |
|         | Certifikáty standardu Cryptographic Message Syntax Standard - PKCS č. 7 (P7B)                    |
|         | Serializované úložiště certifikátů (SST)                                                         |
|         |                                                                                                  |
|         |                                                                                                  |
|         |                                                                                                  |
|         |                                                                                                  |
| Další i | nformace o <u>formátech souborů certifikátů</u>                                                  |
|         |                                                                                                  |
|         |                                                                                                  |
|         |                                                                                                  |
|         |                                                                                                  |

Klikněte na Další.

Zadejte heslo, které jste zadali při generování certifikátu na Webové aplikaci EET.

| Průvodce importem certifikátu                                                                                                    |  |  |  |
|----------------------------------------------------------------------------------------------------|--|--|--|
| Heslo<br>Z důvodu zajištění zabezpečení byl privátní klíč chráněn heslem.                                                                        |  |  |  |
| Zadejte heslo k privátnímu klíči.<br><u>H</u> eslo:                                                                                              |  |  |  |
| Povolit silnou ochranu privátního klíče (pokud zvolíte tuto možnost, budete vždy při použití privátního klíče aplikací vyzváni k potvrzení akce) |  |  |  |
| Označit tento klíč jako exportovatelný; později bude možné klíč zálohovat či přenést                                                             |  |  |  |
| Zahrnout všechny rozšířené vlastnosti                                                                                                    |  |  |  |
| Další informace o <u>ochraně privátních klíčů</u>                                                                                                |  |  |  |
| < <u>Z</u> pět Další > Storno                                                                                                    |  |  |  |

Klikněte na Další.

| Uložiště ce      | rtifikátů                                                                                    |
|------------------|----------------------------------------------------------------------------------------------|
| UIOZISI          | e certitikatu jsou oblasti systemu, kde jsou uložený certitikaty.                            |
| Systér<br>umístě | n Windows může automaticky vybrat úložiště certifikátů, nebo můžete zadat<br>ní certifikátu. |
| ۲                | Automaticky vybrat úložiště certifikátů na základě typu certifikátu                          |
| $\odot$          | Všechny certifikáty umístit v následujícím úložišti                                          |
|                  | Úložiště certifikátů;                                                                        |
|                  | Procházet                                                                                    |
|                  |                                                                                              |
|                  |                                                                                              |
|                  |                                                                                              |
|                  |                                                                                              |
|                  |                                                                                              |
| Dalsi inform     | iace o <u>ulozistich certifikatu</u>                                                         |
|                  |                                                                                              |
|                  |                                                                                              |

Nechte zaškrtnuto Automaticky vybrat ...., klikněte Další

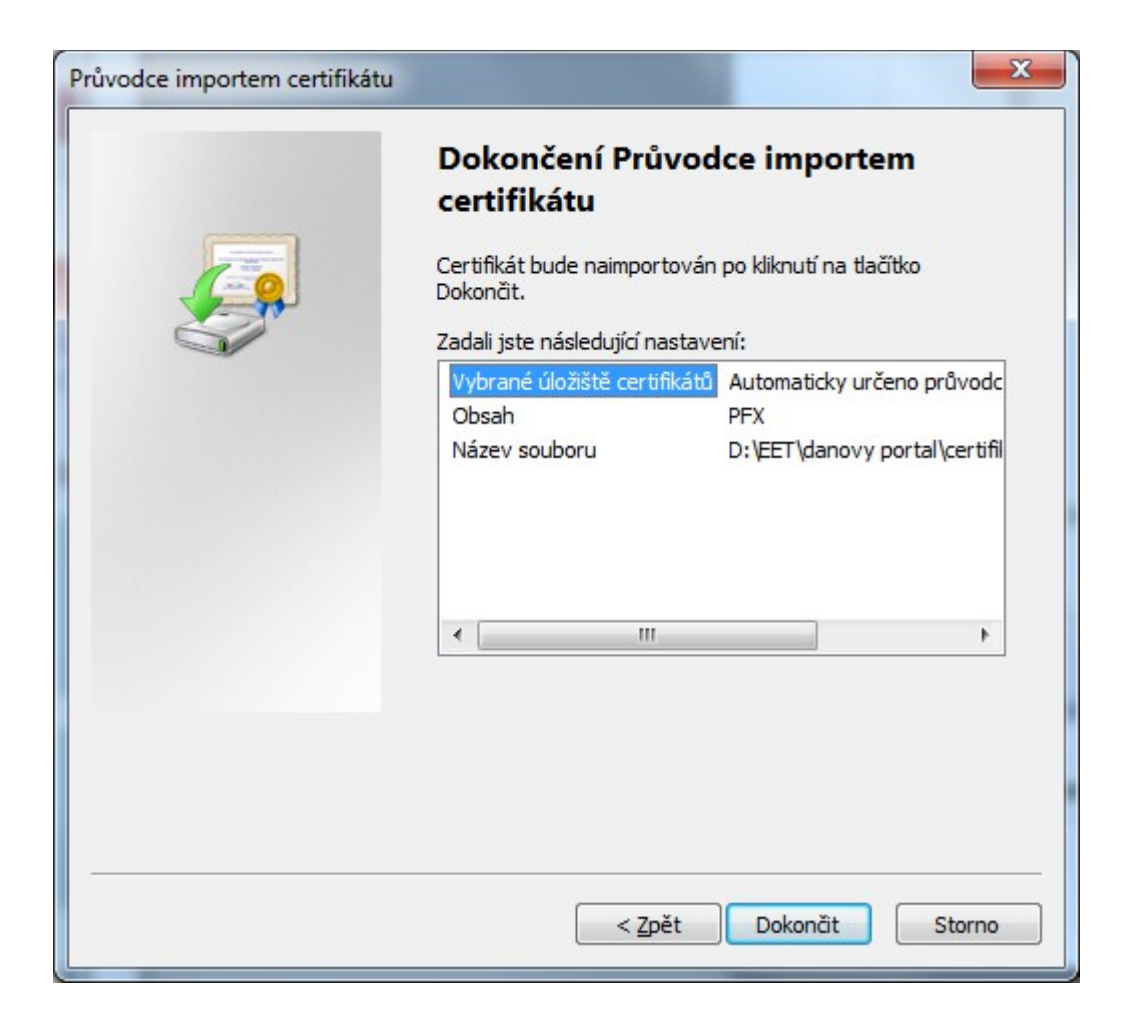

Klikněte Dokončit, objeví se výzva k nainstalování certifikátu z certifikační autority (CA) Vyberte Ano.

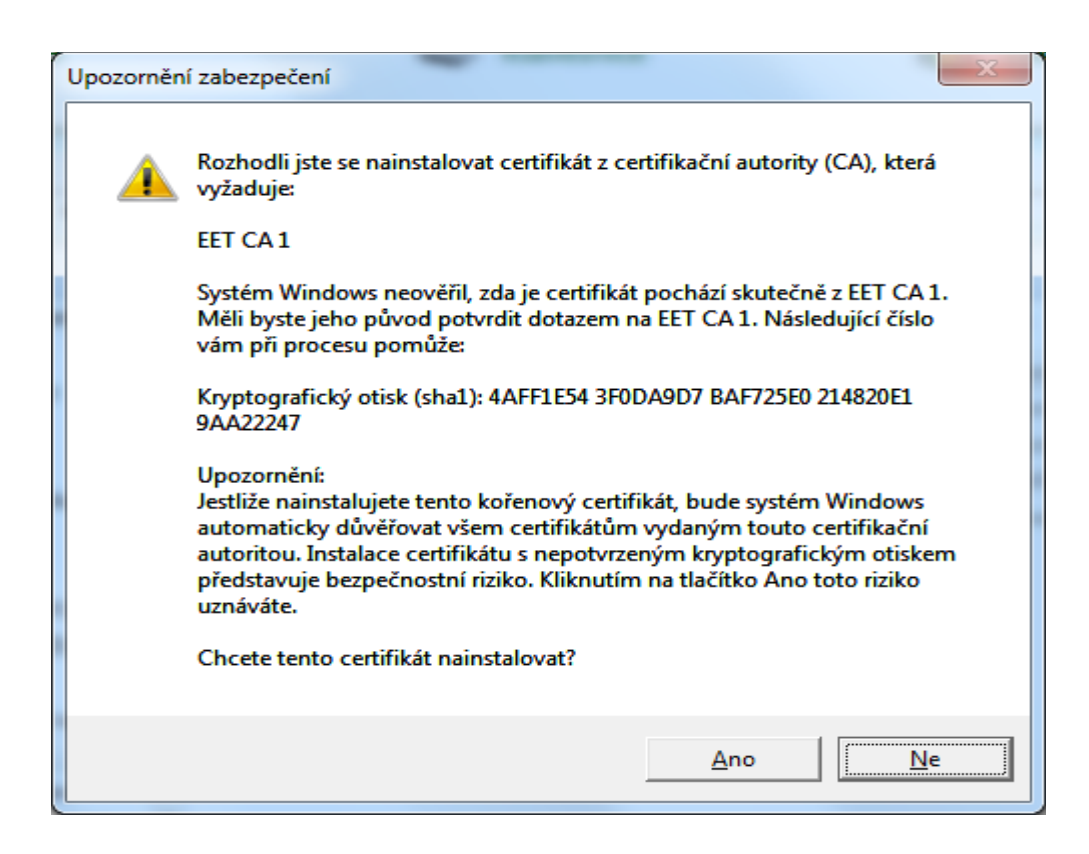

Objeví se informace o úspěšném importu.

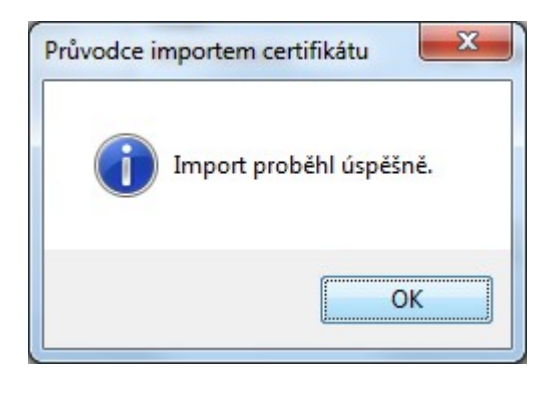

## 2. Nastavení programu TiGo pro EET

Spusťte program TiGo. Přihlaste se heslem administrátora (default heslo je 123). Vyberte menu Nastavení, záložku EET.

| Nastavení 📃 🗆                                                                                                    |                     |  |  |
|----------------------------------------------------------------------------------------------------|---------------------|--|--|
|                                                                                                    | 🐬 Uložit 🛛 🗙 Zrušit |  |  |
|                                                                                                    |                     |  |  |
| EET Základ Platby Tisk Penterie DPH Rychloklávesy Ubsluha Sklad Platebni terminál                                                                                                    |                     |  |  |
| ⊡Identifikace EET                                                                                                    |                     |  |  |
| DIČ poplatníka Neplátce DPH Aktivní EET                                                                                                    |                     |  |  |
| DIČ pověřujícího poplatníka 💿 Běžný režim                                                                                                    |                     |  |  |
| Identifikace provozovny 11 OZjednodušený                                                                                                    | režim               |  |  |
| Identifikace pokladního zařízení 1                                                                                                    |                     |  |  |
|                                                                                                    |                     |  |  |
| CKomunikace EET Comunikace EET Comunikace Comunikace EET Comunikace Comunikace Comunika |                     |  |  |
| Ostrý mód Ostřívací mód Timeout (s)                                                                                                    |                     |  |  |
|                                                                                                    |                     |  |  |
|                                                                                                    |                     |  |  |
| Certifikát poplatníka volba certifikatu                                                                                                    |                     |  |  |
|                                                                                                    |                     |  |  |
|                                                                                                    |                     |  |  |
|                                                                                                    |                     |  |  |
|                                                                                                    |                     |  |  |
|                                                                                                    |                     |  |  |

Zadejte vaše DIČ včetně CZ, např. CZ00000019.

Zadejte identifikaci provozovny. Toto číslo musí odpovídat číslu provozovny, kterou jste si založili na webové aplikaci EET.

Zadejte identifikaci pokladního zařízení v rámci provozovny např. 1.

Pokud jste při instalaci měnili cílový adresář aplikace TiGo, tak zadejte aktuální adresu dll knihovny. Default nastaveni je c:\tigopos\EET\abxEET.dll

Vyberte volbu Aktivní EET.

Program vypíše chybu certifikát "" nebyl nalezen.

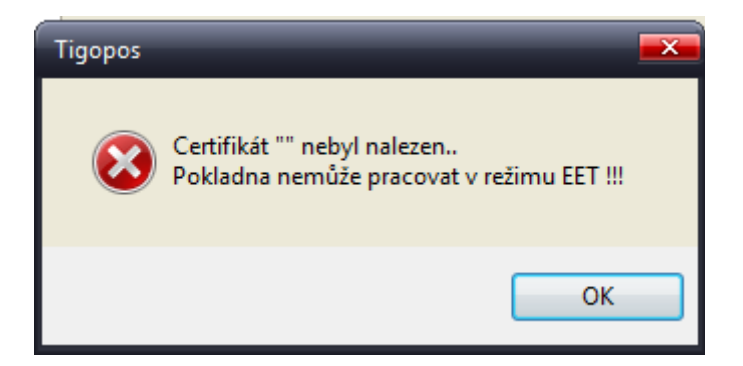

Klikněte na OK.

Klikněte na tlačítko Volba certifikátu.

Zobrazí se seznam certifikátů.

| Ę | Volba certifikátu |                                                     | x   |
|---|-------------------|-----------------------------------------------------|-----|
|   |                   | 🐬 Uložit 🛛 🗙 Zruši                                  | t   |
|   | certifikat        | popis                                               | ^   |
|   | CZ00000019        | [19.05.2018 12:48:25]                               |     |
| Þ | CZ46577165        | Testovaci certifikat SEP system 12.10.2019 18:27:28 |     |
|   | CZ1212121218      | [19.05.2018 12:45:02]                               |     |
|   |                   |                                                     | III |
|   |                   |                                                     |     |
|   |                   |                                                     | *   |

Název certifikátu odpovídá Vašemu DIČ.

Klikněte na vybraný certifikát a klikněte na Uložit.

Nastavení by mělo vypadat přibližně takto.

| Nastavení                                          |                                                                                |          |  |
|----------------------------------------------------|--------------------------------------------------------------------------------|----------|--|
|                                                    | S Uložit                                                                       | × Zrušit |  |
|                                                    |                                                                                |          |  |
| EET                                                | Základ Platby Tisk Periferie DPH Rychloklávesy Obsluha Sklad Platebni terminál |          |  |
|                                                    |                                                                                |          |  |
|                                                    |                                                                                |          |  |
|                                                    |                                                                                |          |  |
|                                                    | DIČ pověřujícího poplatníka                                                    |          |  |
|                                                    | Identifikace provozovny 11 OZjednodušený režim                                 |          |  |
|                                                    | Identifikace pokladního zařízení 1                                             |          |  |
|                                                    |                                                                                |          |  |
|                                                    |                                                                                |          |  |
|                                                    | Komunikace EE I                                                                |          |  |
|                                                    | Ostrý mód ○Dvěřovací mód Timeout (s) 2                                         |          |  |
| Adresa DLL knihovny C:\tigopos\EET\abxEET.dll      |                                                                                |          |  |
|                                                    |                                                                                |          |  |
| Certifikát poplatníka CZ46577165 volba certifikatu |                                                                                |          |  |
|                                                    |                                                                                |          |  |
|                                                    |                                                                                |          |  |
|                                                    |                                                                                |          |  |
|                                                    |                                                                                |          |  |
|                                                    |                                                                                |          |  |
|                                                    |                                                                                |          |  |

Po překontrolování vyberte Uložit.

Ukončete program TiGo a spusťte jej znovu.

### Test EET.

Ověření správné funkce EET provedete vydáním dokladu s nulovou hodnotou.

Spusttě program TiGo, natypujte jednu položku, klikněte na tlačítko Oprava. Celková částka za doklad je tak 0,00. Zaplaťte doklad.

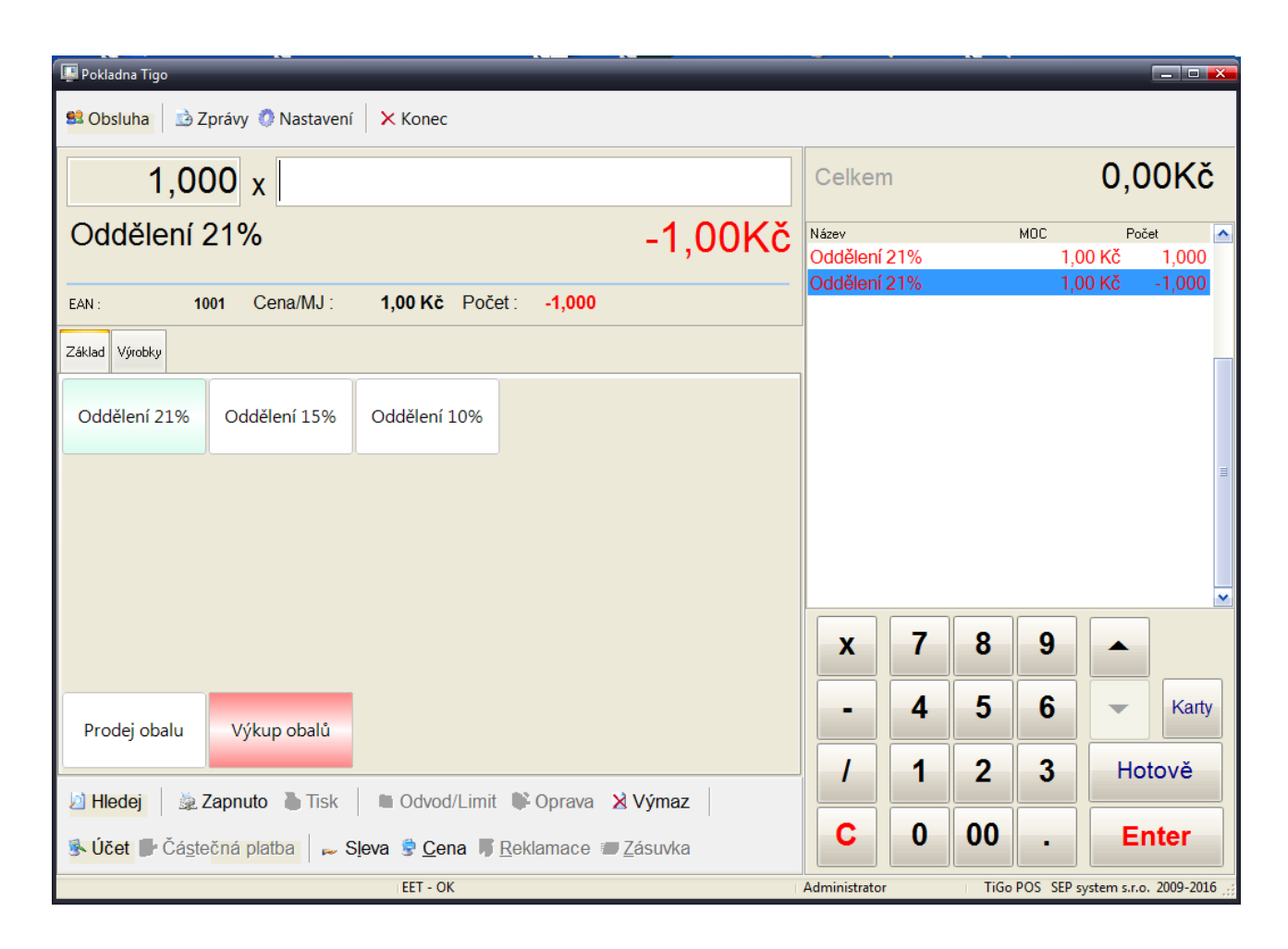

Při zaplacení by mělo dojít ke komunikaci se serverem EET a příjmutí FIK. Ten by se měl společně s BKB vytisknout na účtence. Správná komunikace je zobrazena hláškou EET – OK dole uprostřed.

Pokud během komunikace se serverem EET dojde k chybě (např. výpadek internetu), program zahraje zvukovou výstrahu a vypíše dole chybu. Na účtence pak není uveden FIK ale jen BKP a PKP kód.

| 🗳 Pokladna Tigo                                                                                              |                  |                                    |  |
|----------------------------------------------------------------------------------------------------|------------------|------------------------------------|--|
| Soluha 🗟 Zprávy 🕐 Nastavení X Konec                                                                          |                  |                                    |  |
| 1,000 x                                                                                                    | Celkem           | 0,00Kč                             |  |
|                                                                                                    | Název            | MDC Počet                          |  |
| EAN : Cena/MJ : Počet :                                                                                      |                  |                                    |  |
| Základ Výrobky                                                                                               |                  |                                    |  |
| Oddělení 21% Oddělení 15% Oddělení 10%                                                                       |                  |                                    |  |
|                                                                                                    |                  |                                    |  |
|                                                                                                    |                  |                                    |  |
|                                                                                                    |                  |                                    |  |
|                                                                                                    | x 7 8            | 9                                  |  |
| Prodej obalu Výkup obalů                                                                                     | - 4 5            | 6 - Karty                          |  |
|                                                                                                    | / 1 2            | 3 Hotově                           |  |
| Z Hiedej Se Zaphuto Se lisk Covod/Limit Se Oprava Vymaz ŠÚčet Sčástečná platba Sleva Cena Reklamace 27ásuvka | <b>C</b> 0 00    | . Enter                            |  |
| Paragon zaúčtován. Chyba EET - chyba TPC spojení                                                             | Administrator Ti | Go POS SEP system s.r.o. 2009-2016 |  |

Program TiGo bude dále fungovat ale vy máte povinost do 48 hodin takto vydané účtenky zaslat znovu.

### Zaslání neodeslaných účtenek.

Zaslání neodeslaných účtenek provedete v Náhledu nebo Uzávěrce. Pokud máte nějaké neodeslané doklady tak vyberte Náhled nebo Uzávěrku. Zobrazí se počet neodeslaných dokladů.

Vyberte Znovu zaslat.

| 📮 🗆 🔀                                    |               |  |  |
|------------------------------------------|---------------|--|--|
|                                          | Tisk 🗙 Zrušit |  |  |
|                                          |               |  |  |
| Všechny pokladní Jednotlivé pokladní     |               |  |  |
|                                          |               |  |  |
| Per Opétovne zaslání                     |               |  |  |
| Celková. 🐬 Znovu zaslat 🗙 Zru            | išit 0,00     |  |  |
| Hotově                                   | 0,00          |  |  |
| Karty Máte neodeslané doklady EET        | 0,00          |  |  |
| Stravenk: Počet neodeslaných dokladů : 2 | 0,00          |  |  |
| Platba4                                  | 0,00          |  |  |
| Platba5                                  | 0.00          |  |  |
|                                          | 0,00          |  |  |
| Odvod 1                                  |               |  |  |
| Odvod 2                                  |               |  |  |
| Odvod 3                                  |               |  |  |
| Odvod 4                                  |               |  |  |
| Odvod 5                                  |               |  |  |
|                                          |               |  |  |
|                                          |               |  |  |
| Oprava 1                                 |               |  |  |
| Oprava 2 0,00 0                          |               |  |  |
|                                          |               |  |  |
| Slove 2                                  |               |  |  |
| Slove 3 EET nenoturaené dokladu - 2      |               |  |  |
| Sieva S                                  |               |  |  |

Program zobrazí průběh zasílání dokladů a nakonec vypíše počet nepotvrzených dokladů.

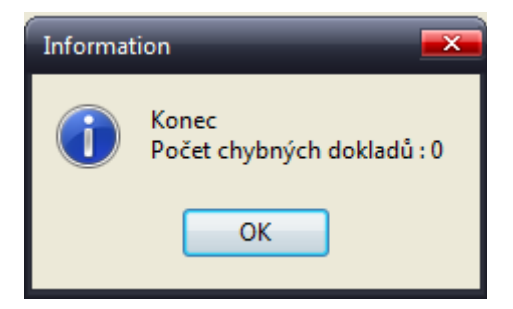

Pokud počet chybných dokladů je 0, tak se podařilo odeslat všechny doklady. Pokud ne, tak odstraňte problém (například nefunkční internet) a zaslání opakujte.

Podrobnější seznam neodeslaných dokladů včetně popisu chyb najdete v Zprávy, Přehledy a záložce Paragóny

| Přehled dokladů                                           |          |                                                                                                    |  |
|-----------------------------------------------------------|----------|----------------------------------------------------------------------------------------------------|--|
|                                                           |          | 巐 Tisk 🗙 Zrušit                                                                                                    |  |
| Filtr Uzávěrky Paragony Odvod/Limit Výrobky EET log       |          |                                                                                                    |  |
| M 4 M                                                     |          | rd 🕨 🕨 🛛 Seznam                                                                                                    |  |
| Doklad (č.p. Datum (čas Celkem (č.                        | .uzav. 🔼 | Kód Název DPH MOC Počet                                                                                                    |  |
| 10000001 1 6.11.2016 22:52:21 <b>0,00</b>                 | ī        | ▶ 1001 Oddělení 21% 21% 1,00 1,000                                                                                                    |  |
| 10000002 1 6.11.2016 22:53:29 <b>0,00</b>                 |          | 1001 Oddělení 21% 21% 1,00 -1,000                                                                                                    |  |
| 10000003 1 6.11.2016 23:03:30 <b>0,00</b>                 |          |                                                                                                    |  |
| ▶ 10000004 1 6.11.2016 23:22:49 <b>0,00</b>               |          |                                                                                                    |  |
|                                                           |          |                                                                                                    |  |
| Datum 6.11.2016 Čas 23:22:49                              |          | r⊮ Ø Doklad EET                                                                                                    |  |
|                                                           |          | IN Zjednodušený režim                                                                                                    |  |
| Chyba TCP spojení (Socket error).<br>Socket Error # 11004 |          | BKP     I3AB3103-4938212C-09560300E-9FEEbC0C-2FB310F0     Divěřovací mód       PKP     hZ2nz2bvERidn0jíjnxTnzFfVZbXhZuhSufGvp26LTyFMI/8uqMolxdlzlxrErWZoGdsKT8<br>SAW0T5Vvi8G9ebZc1oCBfNKznzWwcc222d/0402XhWcdse8vZcCBe5e5LiNPE014 |  |
| (https://prod.eet.cz:443/eet/services/EETServiceSDAP/v3)  |          |                                                                                                    |  |

Červeně jsou vypsány doklady, které nejsou zaslány nebo byly potvrzeny s nejakou chybou a tudíž nemají FIK.

V záložce EET Log se pak můžete podívat na historii odesílání jednotlivých dokladů.